| Step 1 | Visit RajFAB web application at www.rajfab.rajasthan.gov.in                                                |                                                     |
|--------|----------------------------------------------------------------------------------------------------|-----------------------------------------------------|
|        | *If not registered on Single Sign On then please see Step-by-step procedure to login to<br>Single Sign On. |                                                     |
| Step 2 | Register and make user ID & password to use the RajFAB application.                                        |                                                     |
| Stan 2 | Enter the web application at www.raifab raiasthan gov in                                                   |                                                     |
| Step 5 | keep scanned documents available                                                                           |                                                     |
| Step 4 | Plan/ Map Approval (Form 1)                                                                                |                                                     |
| Step 5 | 5. Type of Manufacturing Process and Documents Required                                                    |                                                     |
| Step 6 | There are 5 tabs for categories of factories.                                                              |                                                     |
|        |                                                                                                    | Non Hazardous<br>Factories(workers upto 50)         |
|        | 2                                                                                                    | Non Hazardous<br>Factories(workers more than<br>50) |
|        | 3                                                                                                    | Factories Carrying out<br>Hazardous Process         |
|        |                                                                                                    | Factories Carrying out<br>Dangerous Operations      |
|        | 4<br>5<br>F                                                                                                | PFactories (MAH) Covered U<br>CIMAH Rules, 1991     |
| Stor 7 | Unload Scanned documents                                                                                   |                                                     |
| Step / | oproad Scanned documents.                                                                                  |                                                     |

| Step 8        | Select category of your factory carefully.                                                      |                             |
|---------------|-------------------------------------------------------------------------------------------------|-----------------------------|
|               |                                                                                                 |                             |
|               |                                                                                                 |                             |
|               |                                                                                                 |                             |
| Step 9        | Further there are 4 tabs which are enabled or disabled as per category of the factory selected. |                             |
|               |                                                                                                 |                             |
|               |                                                                                                 | Factory Process Attachment  |
|               | 1                                                                                               |                             |
|               |                                                                                                 | 2<br>Materials and Products |
|               |                                                                                                 |                             |
|               | 2                                                                                               | Cangerous Operations        |
|               |                                                                                                 |                             |
|               | 3                                                                                               |                             |
|               |                                                                                                 | Hazardous Chemical          |
|               | 4                                                                                               |                             |
| Step 10       | Fill Information in the fields in Tabs                                                          |                             |
|               | Submit Application                                                                              |                             |
|               |                                                                                                 |                             |
| Step 11       | Note:- No fees is required to be paid for plan approval.                                        |                             |
| Time<br>Limit | For approval                                                                                    |                             |

|                | For non-power non-hazardous factories - 10 days<br>Other factories - 30 days |                              |
|----------------|------------------------------------------------------------------------------|------------------------------|
|                |                                                                              |                              |
| Process<br>Map |                                                                              | <u>Click here to enlarge</u> |